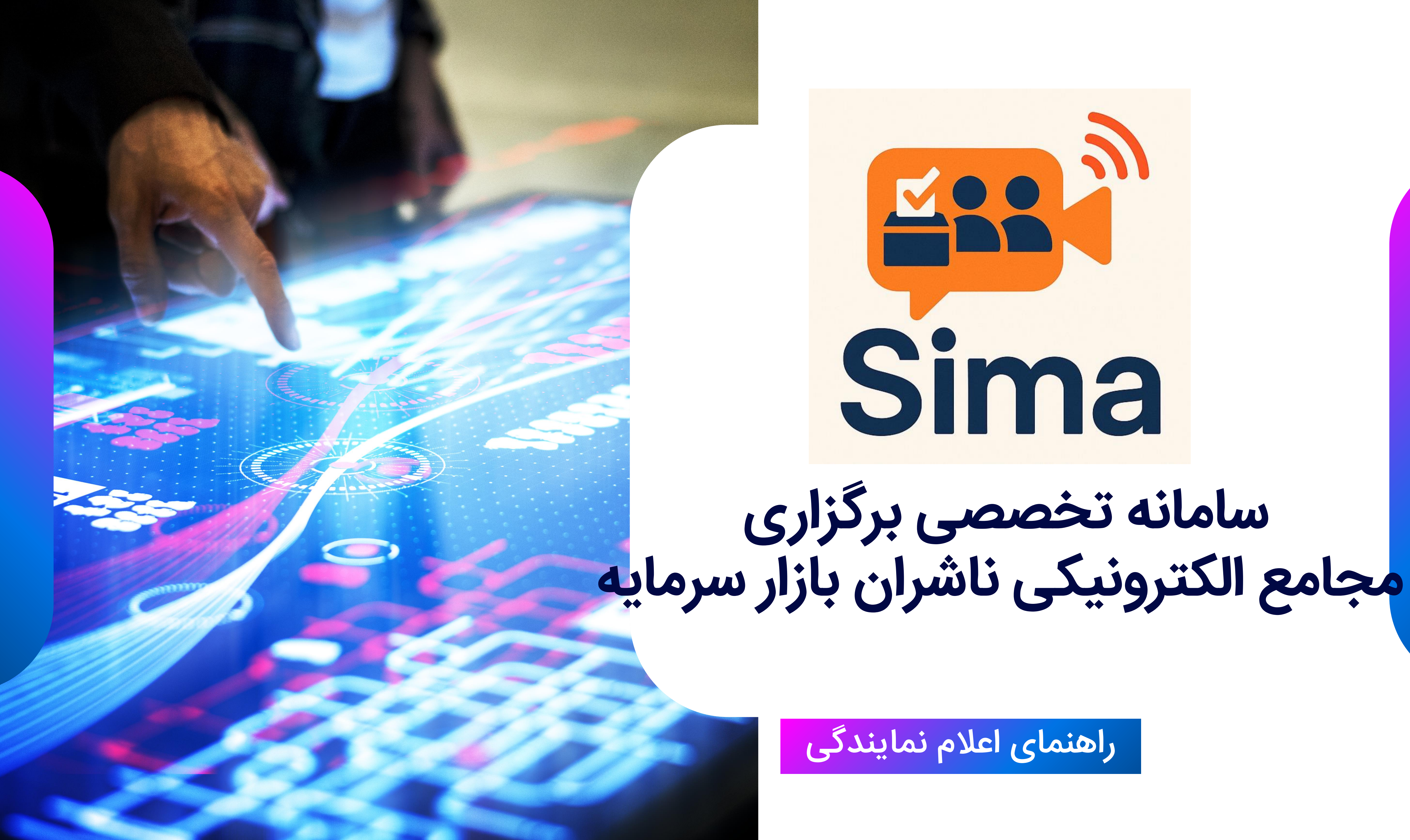

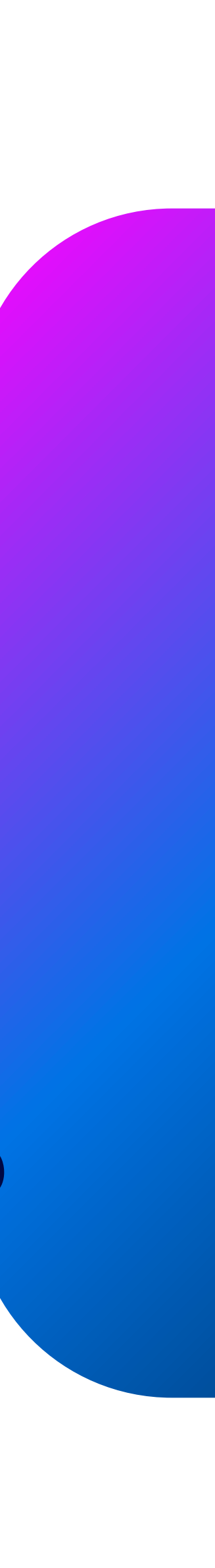

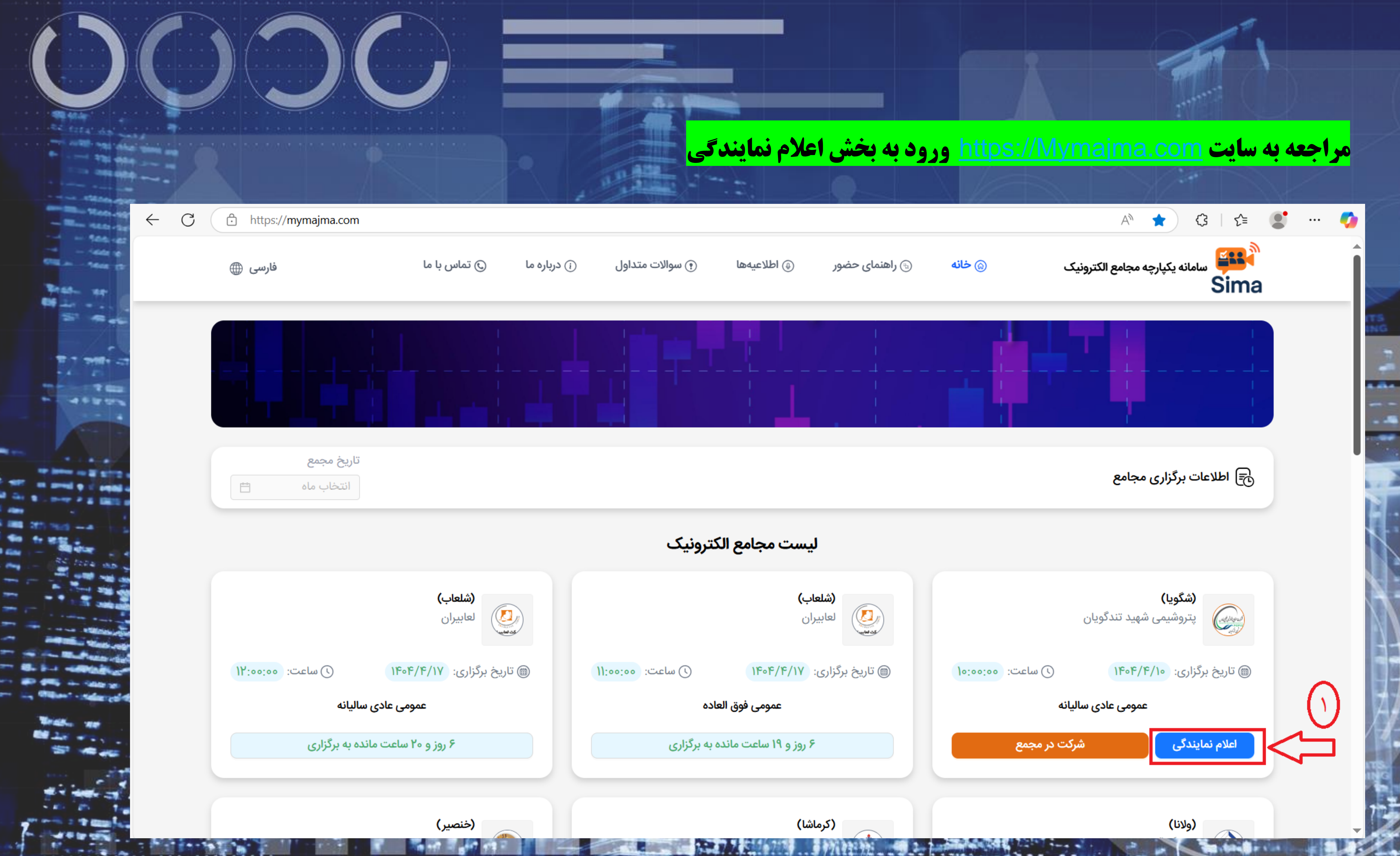

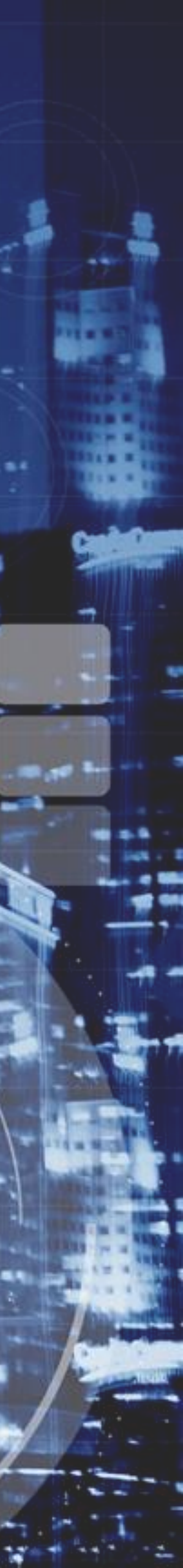

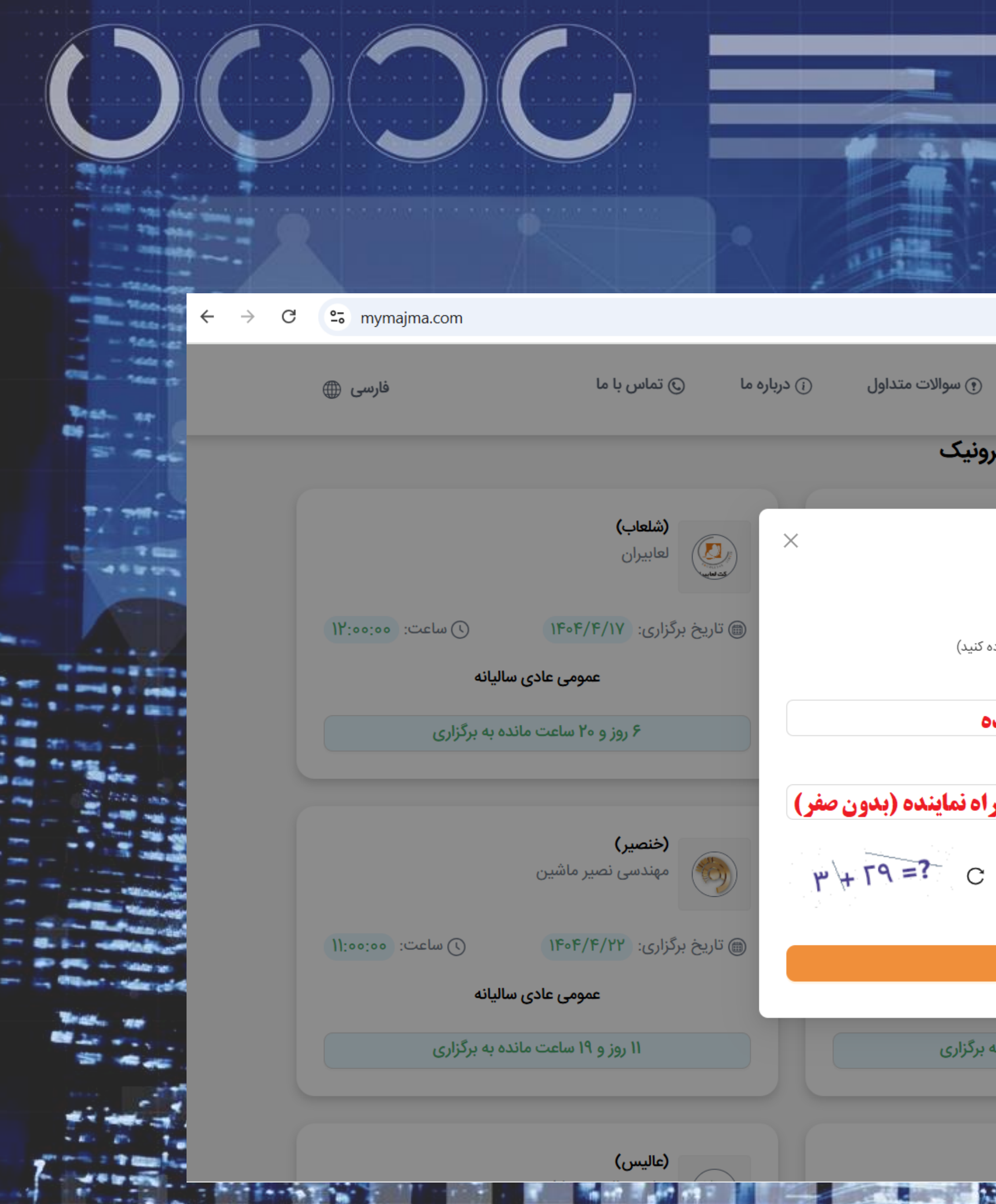

|                                        |                   |                                        | -                        |
|----------------------------------------|-------------------|----------------------------------------|--------------------------|
|                                        |                   |                                        |                          |
| <b>بن قسمت وارد بفرمایید</b>           | نماینده را در ا   | اره تلفن همراه                         | <mark>کد ملی و شہ</mark> |
|                                        |                   | 7                                      | בי פּו בי בי             |
| <b>یانه</b> 🕞 راهنمای حضور 🕒 اطلاعیهها | ترونیک 💿 خ        | ې سامانه یکپارچه مجامع الک<br>Sii      | na                       |
| ليست مجامع ال                          |                   |                                        | ITS<br>INC               |
| Sima                                   | یان               | <b>(شگویا)</b><br>پتروشیمی شهید تندگو  |                          |
| اعلام نمایندگ                          | (٦) ساعت: ٥٥٠٥٥٠  | الاملام (1/۲/۱۰ المرابع                |                          |
| (لطفا از کیبورد انگلیسی اس             |                   | ······································ |                          |
| دمنی                                   | ی سالیانه         | عمومی عاد:                             |                          |
|                                        | شرکت در مجمع      | علام نمایندگی                          |                          |
| سمارة همراة (بدون صفر وارد سود)        |                   |                                        |                          |
|                                        |                   |                                        |                          |
| ۲۳                                     |                   | لیزینگ آریادانا                        |                          |
|                                        |                   | 115-15/15/V1                           |                          |
| تاييد                                  | 0:00:00 :CELW (() | فريخ بردراري: ٢٠٢١ /٢٠٣١               |                          |
|                                        | ی سالیانه         | عمومی عاد;                             | l F                      |
| ٥١ روز و ١٨ ساعت مان                   | مانده به برگزاری  | ۱۰ روز و ۲۳ ساعت                       |                          |
|                                        |                   |                                        |                          |
| (1.15~)                                |                   | (                                      | 7                        |
|                                        |                   |                                        |                          |

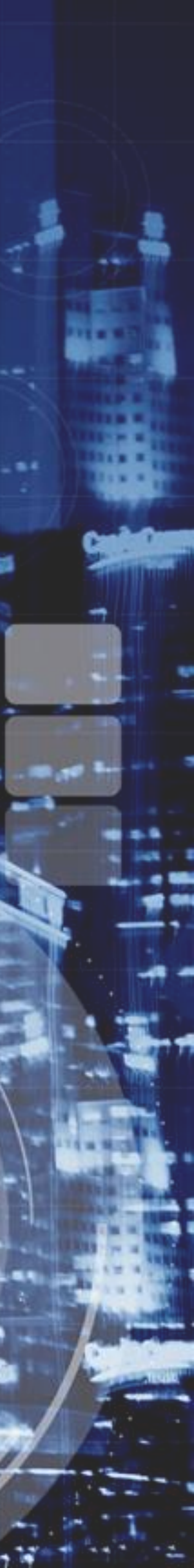

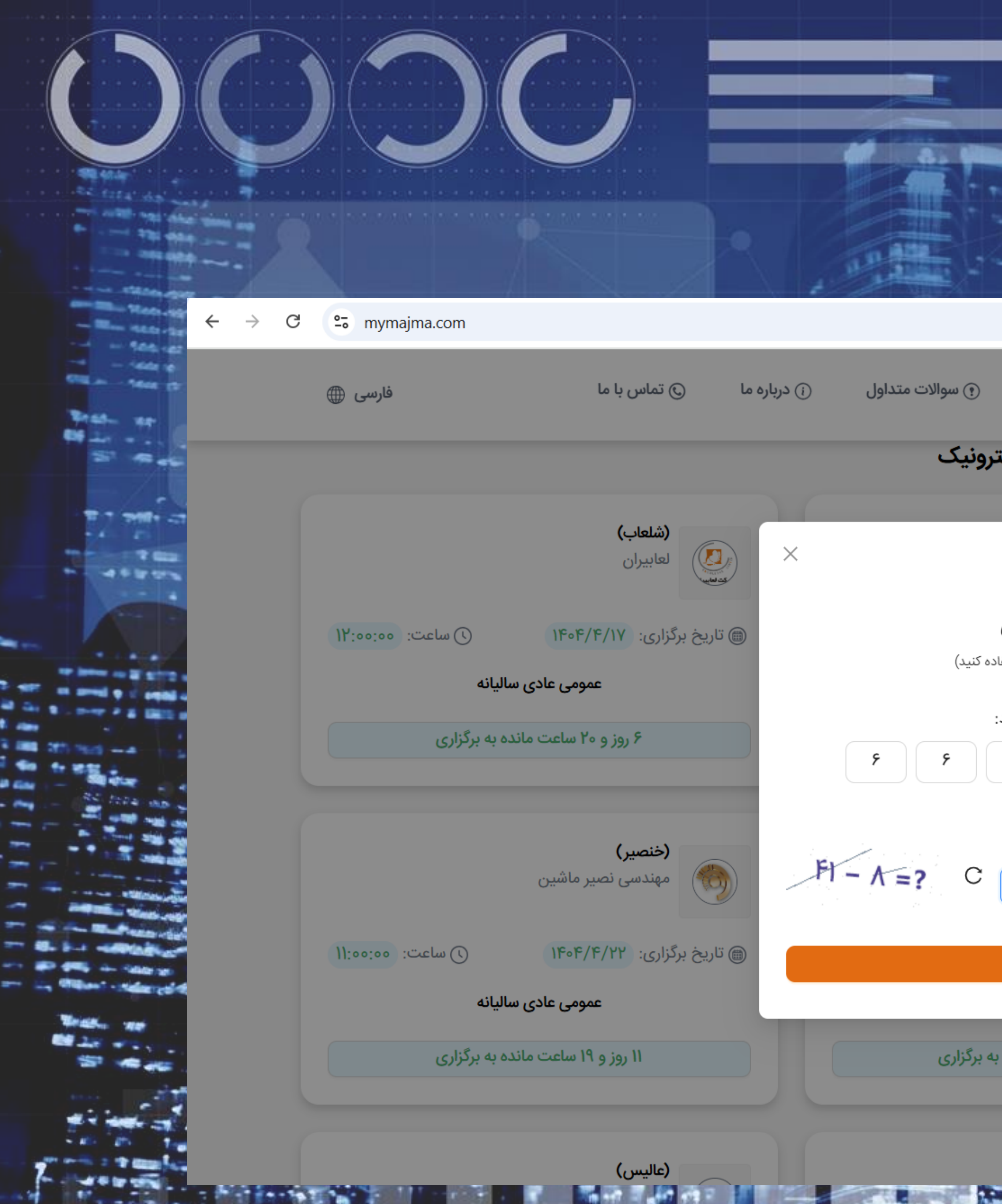

## **پیامک ارسال شدہ رو در این قسمت وارد بفرمایید**

|                                                      | ☆ ♪ 🤤 :                                                                                                    | 6 |
|------------------------------------------------------|----------------------------------------------------------------------------------------------------|---|
| 🕞 راهنمای حضور 🕥 اطلاعیهها 💿 سوالات متداول           | التعنيف مجامع الكترونيك (الله عائه) المانه يكپارچه مجامع الكترونيك (الله عائه) المانه الكترونيك (الله عائه) المانه المانه الكترونيك (الله عائه) المانه المانه الكترونيك (الله عائه) المانه المانه المانه الكترونيك (الله عائه) المانه المانه الماني مانه المانه المانه مانه مانه المانه المانه المانه المانه المانه المانه المانه المانه المانه المانه المانه المانه المان |   |
| ليست مجامع الكترونيك                                 |                                                                                                    |   |
|                                                      |                                                                                                    |   |
| Sima                                                 | <b>(شگویا)</b><br>پتروشیمی شهید تندگویان                                                                                                    |   |
| اعلام نمایندگی                                       | 📾 تاریخ برگزاری: ۱۴۰۴/۴/۱۰ 🕥 ساعت: ۵۰:۰۰،۱۹                                                                                                    |   |
| (لطفا از کیبورد انگلیسی استفاده کنید)                | عمومی عادی سالیانه                                                                                                    |   |
| لطفا کد ارسالی به شماره همراه وارد شده را وارد کنید: |                                                                                                    |   |
| ۳ ۵ ۳                                                | اعلام نمایندگی شرکت در مجمع                                                                                                    |   |
| 01:11                                                |                                                                                                    |   |
| کد امنیتی:<br>۳۳                                     | (ولانا)<br>لیزینگ آریادانا                                                                                                    |   |
| تاييد                                                | ی ساعت: ۲۵:۰۰، ۱۵:۰۰، ۱۴۰۴/۴/۱۹ ماعت: ۵۰:۰۰، ۱۵:۰۰                                                                                                    |   |
|                                                      | عمومی عادی سالیانه                                                                                                    | J |
| ۱۰ روز و ۱۸ ساعت مانده به برگزاری                    | ۱۰ روز و ۲۳ ساعت مانده به برگزاری                                                                                                    | 1 |
|                                                      |                                                                                                    |   |
| (جکایا)                                              | (کصدف)                                                                                                    | 7 |
| 1.5.27 7 K1167178                                    |                                                                                                    | - |

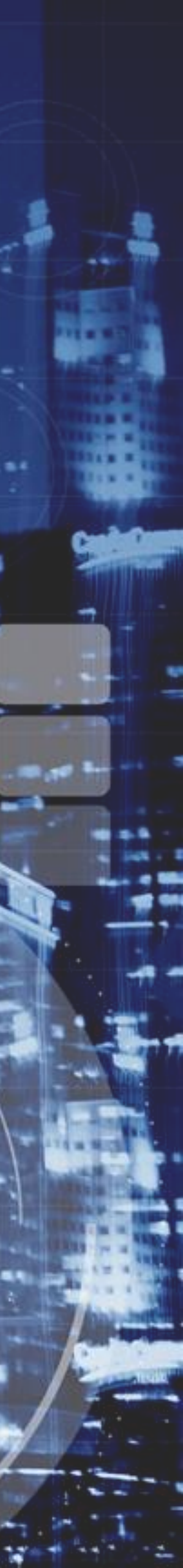

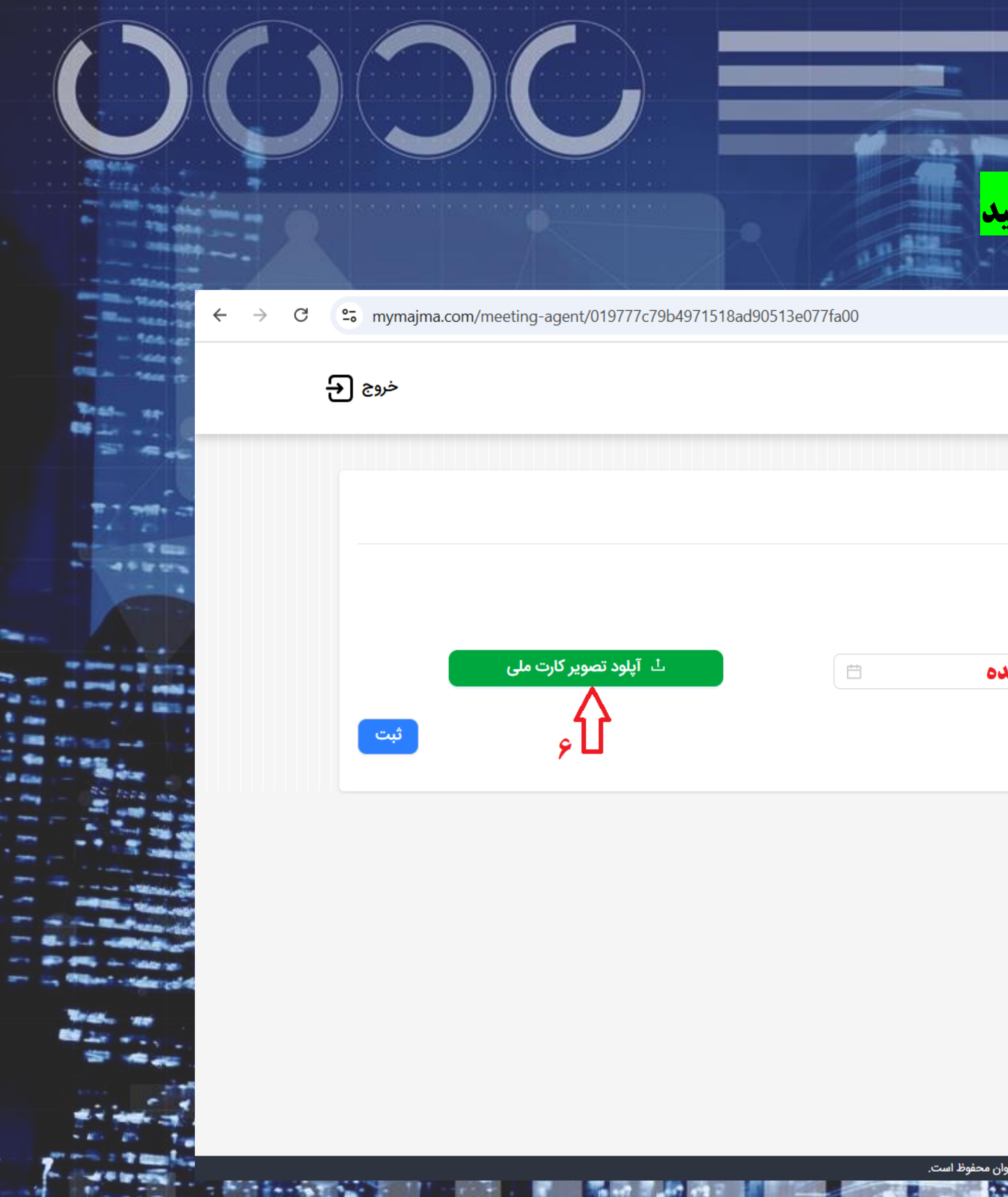

### مشخصات نماینده را وارد و تصویر کارت ملی نماینده رو بارگذاری بفرمایید

|                   |            |                               |                               | ☆ ひ 🤤 : |
|-------------------|------------|-------------------------------|-------------------------------|---------|
|                   |            | ک                             | سامانه یکپارچه مجامع الکترونی | Sima    |
|                   |            |                               |                               |         |
|                   |            |                               | طلاعات نمایندگی               | ثبت ا   |
|                   | نه باشد.   | با تصویر کارت ملی مطابقت داشت | داشته باشید مشخصات وارد شده   | دقت ه   |
|                   | تاريخ تولد |                               | و نام خانوادگی                | * نام   |
| تاريخ تولد نماينه | ۱۳۹۷-۱۱-۲۰ | مشخصات نماينده                |                               | ljj     |
|                   | ۵Û         |                               | ۴Û                            |         |

and the lot of the

Standard an sint

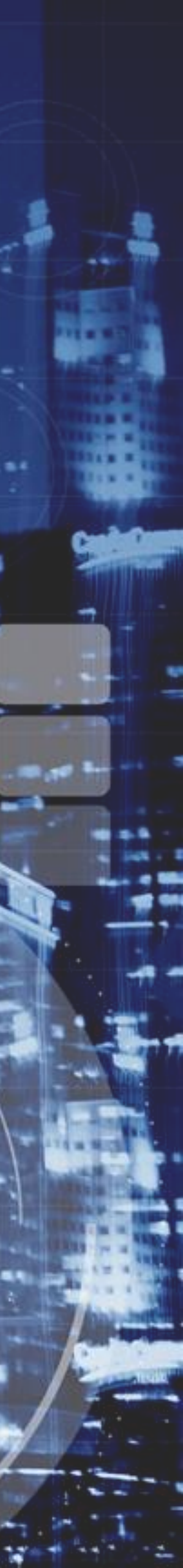

|                                         |              |                         |                       |              | 💻 سلمانه یکیانچه مجامع ال         |
|-----------------------------------------|--------------|-------------------------|-----------------------|--------------|-----------------------------------|
|                                         |              |                         |                       | مترونيت      | Sir                               |
|                                         | ملى: 🧭       | : ۱۳۹۷/۱۱/۲۰ تصویر کارت | ل: تاريخ تولد         | ىلى: موبايا  | م و نام خانوادگی: <b>رزا</b> کد ه |
|                                         |              |                         |                       | وضعیت        | /.شناسه ملـ ،                     |
| + ثبت اعلام نمایندگی جدید               |              |                         | √ فيلتر               | همه          | 6                                 |
| r v v v v v v v v v v v v v v v v v v v | وضعيت عملياه | علت رد                  | وكالت نامه/معرفي نامه | کد/شناسه ملی | نام و نام خانوادگی/نام<br>شرکت    |
|                                         |              | دادهای موجود نیست       |                       |              |                                   |

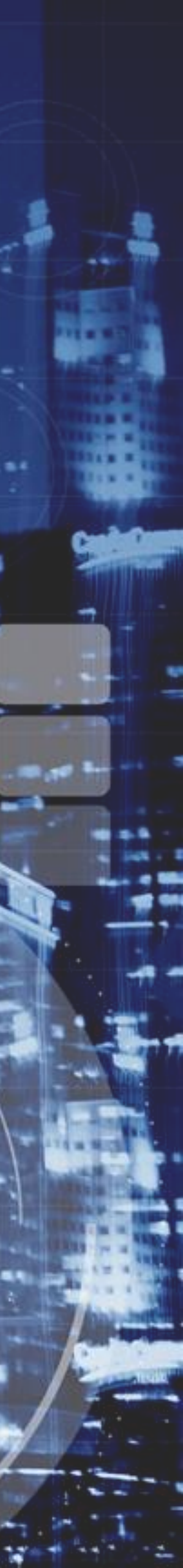

:

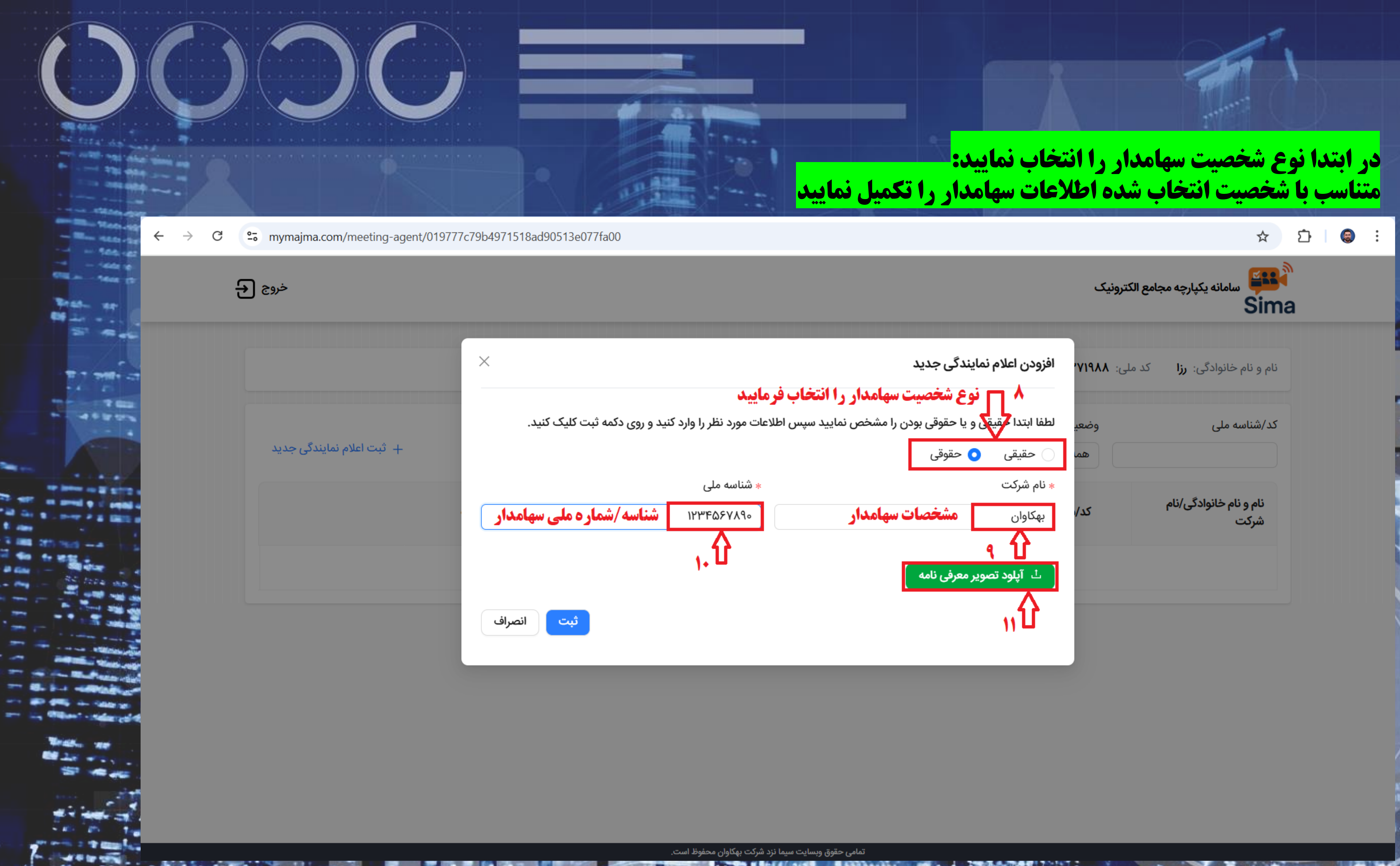

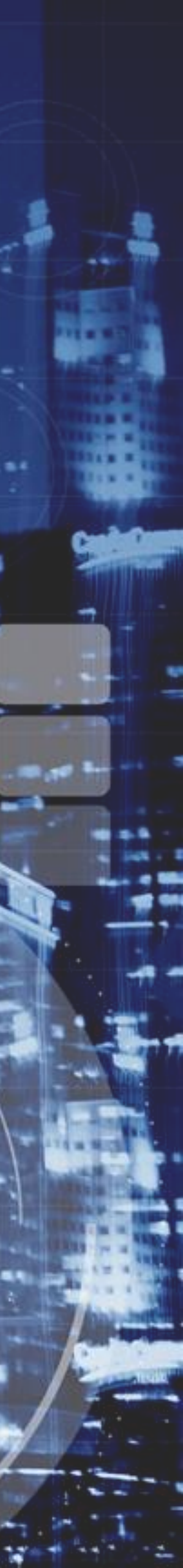

| دوج 🗲 mymajma.com/meeting-agent/019777c79b4971518a | d90513e077fa00         |                        | سامانه يكپارچه مجامع الكترونيک       |
|----------------------------------------------------|------------------------|------------------------|--------------------------------------|
|                                                    | تصویر کارت ملی: 🧭      | تاریخ تولد: ۱۳۹۷/۱۱/۲۰ | خانوادگی: <b>رزا</b> کد ملی: موبایل: |
| + ثبت اعلام نمایندگی جدید                          |                        | √ فيلتر                | ه ملی وضعیت<br>همه                   |
| وضعیت عملیات                                       | نامه/معرفی نامه علت رد | شناسه ملی وکالت        | ام خانوادگی/نام شرکت کد/ه            |
| پیامک به اطلاع نماینده می رسد<br>مجموع ۲ < ۱       | نتیجه بررسی از طریق    |                        |                                      |
|                                                    |                        |                        |                                      |

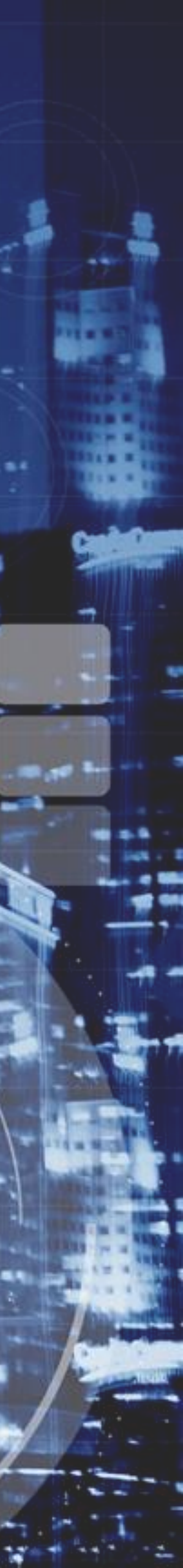

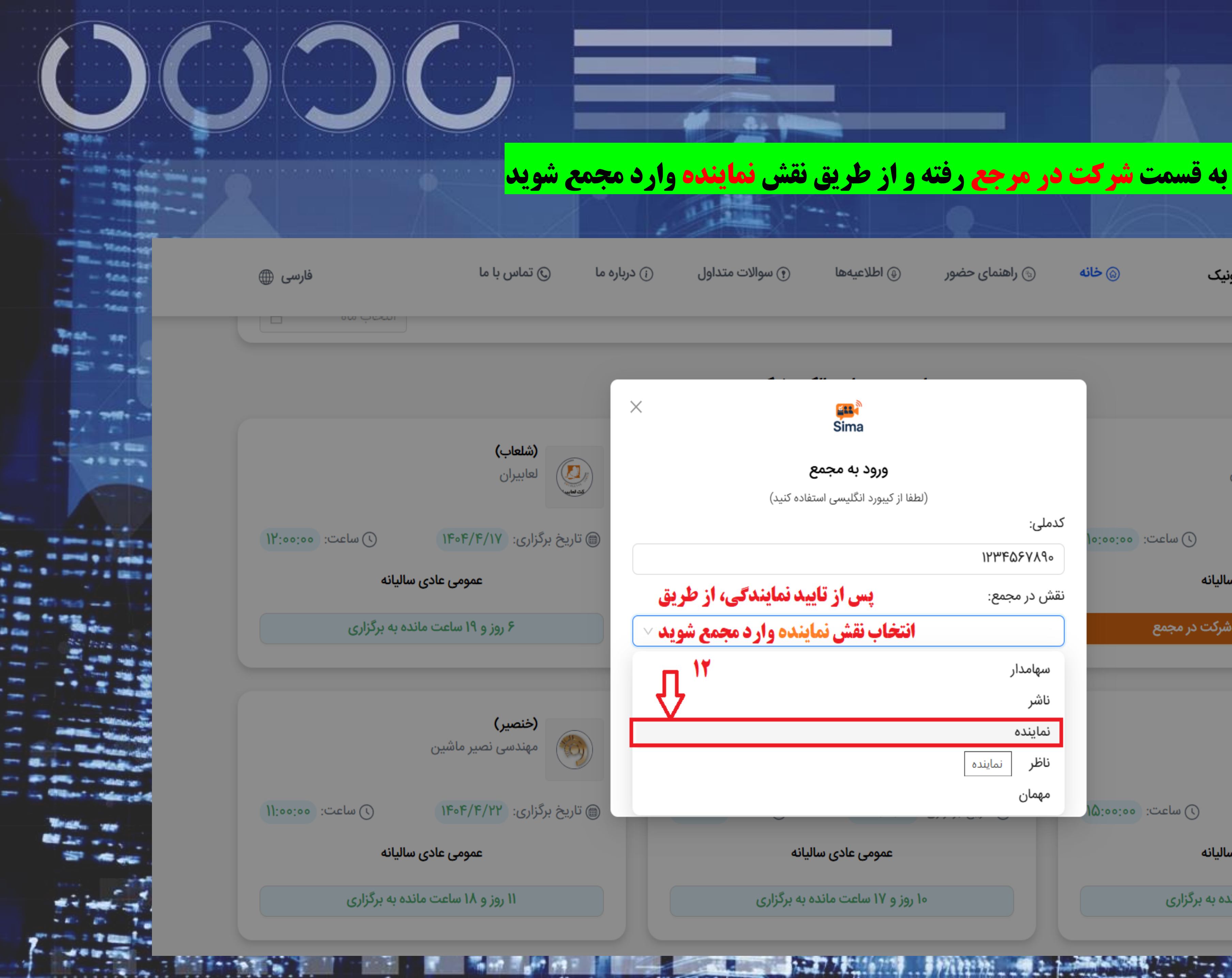

## **در صورت دریافت پیامک تایید به قسمت <del>شرکت در</del> مرجع رفته و از طریق نقش <mark>نماینده</mark> وارد مجمع شوید**

| ۞ اطلاعيهها                                          | ه راهنمای حضور       | ے خانہ            | پارچه مجامع الکترونیک           | سامانه یک<br>Sima |  |
|------------------------------------------------------|----------------------|-------------------|---------------------------------|-------------------|--|
|                                                      |                      |                   |                                 |                   |  |
| Sima                                                 |                      |                   |                                 |                   |  |
| <b>ورود به مجمع</b><br>(لطفا از کیبورد انگلیسی استفا |                      |                   | ا <b>)</b><br>بمی شهید تندگویان | (شگویا)<br>پتروشی |  |
|                                                      | کدملی:<br>۱۲۳۴۵۶۷۸۹۰ | ) ساعت: ٥٥:٥٥، ٥١ | 1404/10                         | 🗑 تاریخ برگزاری:  |  |
| پس از تایی                                           | نقش در مجمع:         | انه               | عمومی عادی سالیا                |                   |  |
| انتخاب نقش نماي                                      |                      | لت در مجمع        | شرک                             | اعلام نمایندگی    |  |
|                                                      | سهامدار              |                   |                                 |                   |  |
|                                                      | ناسر<br>نماینده      |                   | BANT                            | (ولانا)           |  |
|                                                      | <b>ناظر</b> نماینده  |                   | 0,000                           |                   |  |
|                                                      | مهمان                | ) ساعت: ٥٥:٥٥ (ا  | 14/4/401                        | 🍘 تاریخ برگزاری:  |  |
| عمومی عادی سالی                                      |                      | انه               | عمومی عادی سالیا                |                   |  |
| ۱۰ روز و ۱۷ ساعت مانده ب                             |                      | به برگزاری        | روز و ۲۲ ساعت مانده ب           | 10                |  |
|                                                      |                      |                   |                                 |                   |  |

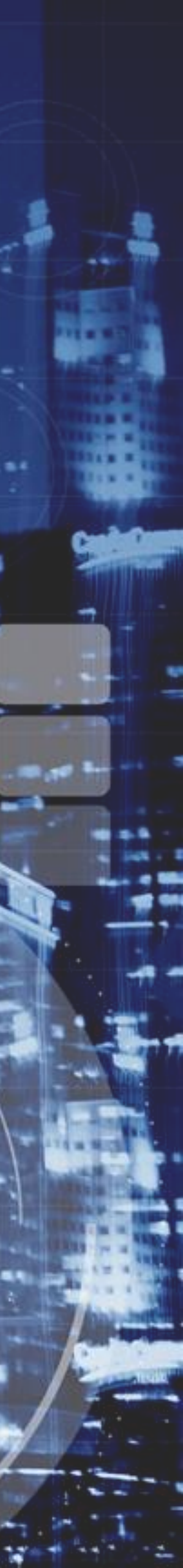

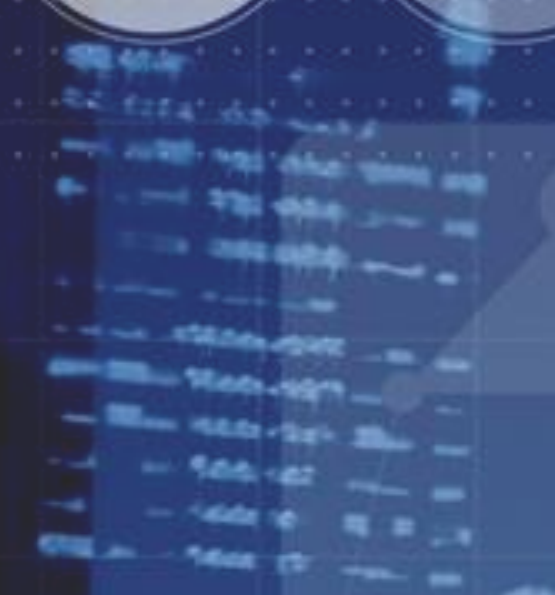

## https://Mymaima.com

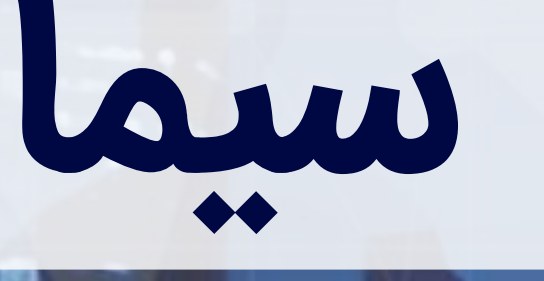

# سامانه يكپارچه مجامع الكترونيك

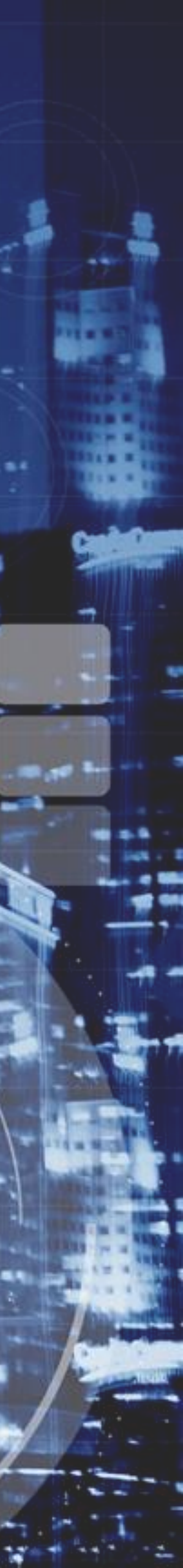